## **PROCESO DE CARGUE DE DOCUMENTOS DIGITALES ASPIRANTES NUEVOS**

Cuando el Aspirante ya tenga todos los Documentos solicitados por la Institución, debe ingresar nuevamente a la opción **INSCRIBETE EN LINEA**.

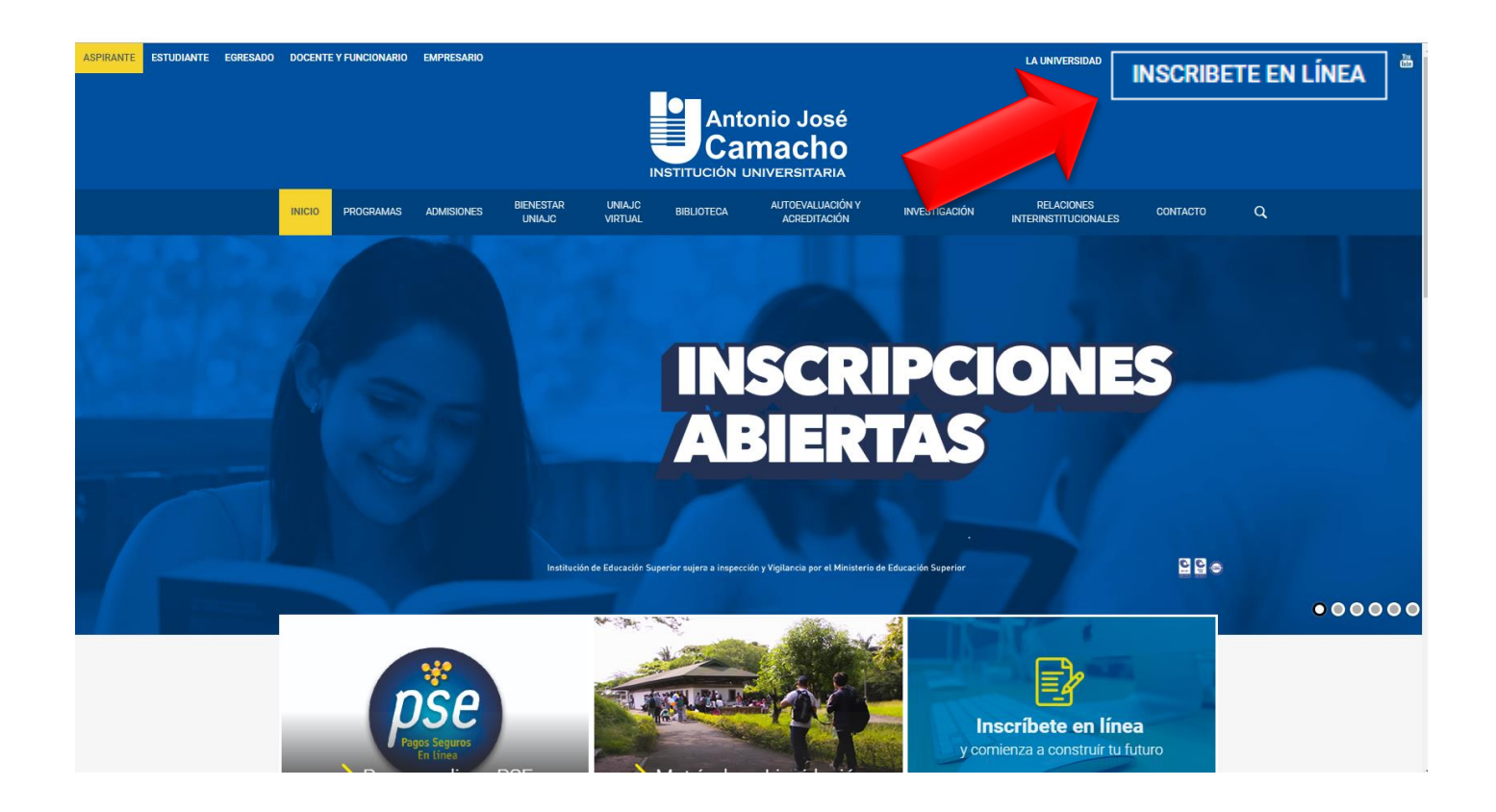

En la siguiente ventana el Aspirante selecciona el nivel Educativo en el cual se Inscribió.

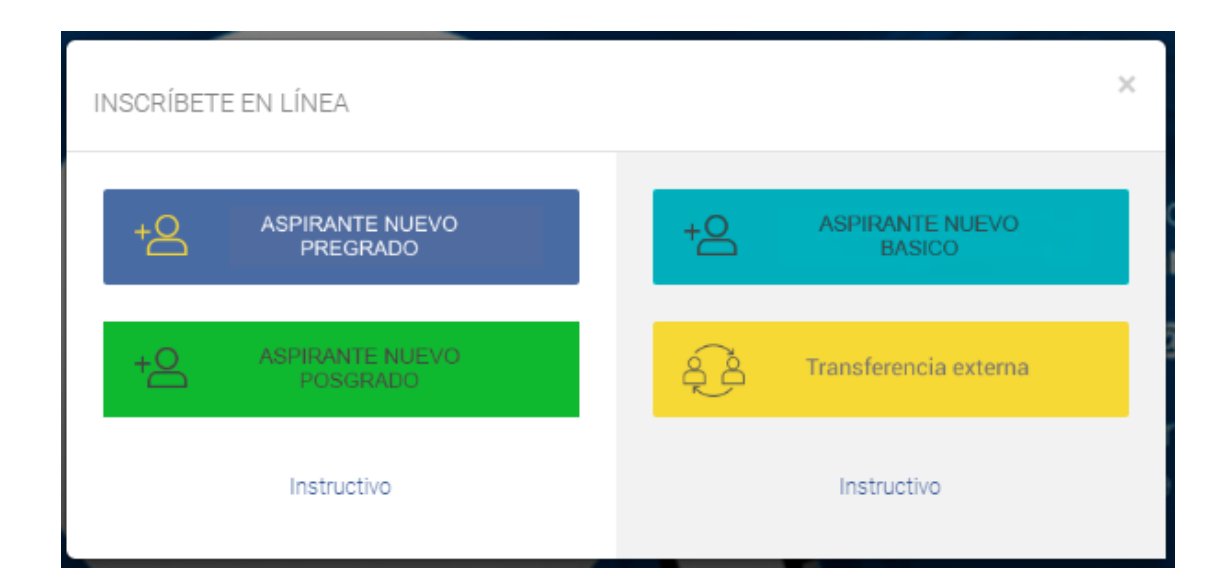

Aceptar los términos del contrato, seleccionar el tipo de documento y agregar el numero con el cual realizó su inscripción.

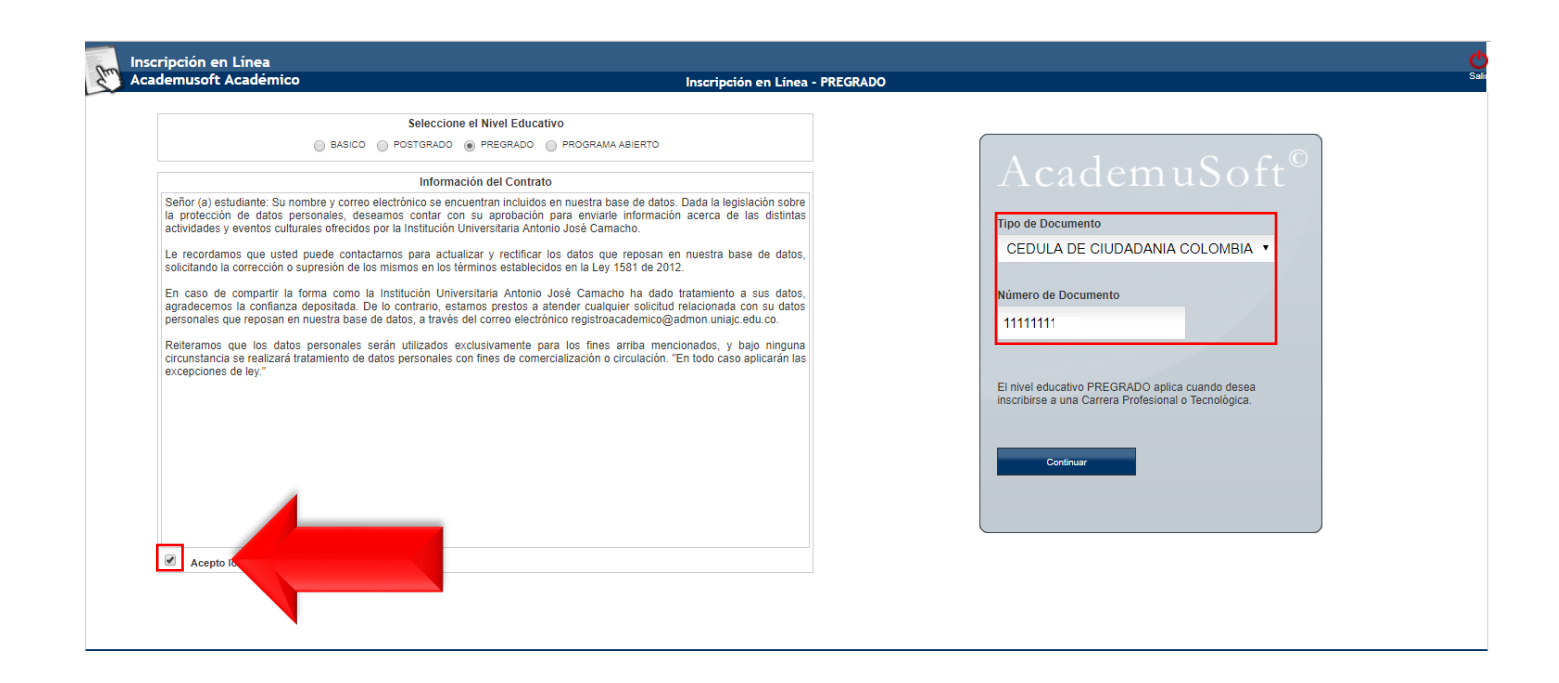

En la siguiente ventana, el Aspirante debe seleccionar el Formulario Diligenciado (<sup>
</sup>) y hacer clic en la opción Documentos de Inscripción.

| Inscripción en Lí<br>Academusoft Aca | ínea<br>adémico            |                            | Menú Aspirante - Insc            | ripción en Línea - PREGRADO |                           |                       |                  | î<br>Înicio |  |
|--------------------------------------|----------------------------|----------------------------|----------------------------------|-----------------------------|---------------------------|-----------------------|------------------|-------------|--|
| Datos Generales                      |                            |                            |                                  |                             |                           |                       |                  |             |  |
| Tipo de Documento                    |                            |                            | Documen                          | nto de Identidad            |                           | Nombres y Apellidos   |                  |             |  |
| CEDULA DE CIUDADANIA COLOMBIANA      |                            | IANA                       | 11111111                         |                             | CARLOS /                  |                       |                  |             |  |
| Libreta Militar No                   | Distrito Militar           | Étnia                      | Tipo Sanguíneo                   | Estado Civil                | Estrato                   | Estrato Circunscripci |                  | SISBEN      |  |
|                                      |                            |                            |                                  | SOLTERO                     |                           | REGUL                 | AR               |             |  |
| Sexo                                 | Fecha de Nacimiento        | Ciudad                     | Ciudad Nacimiento Departamento   |                             | mento                     | País                  |                  |             |  |
| М                                    | 11-06-1997                 |                            | CALI                             | VALLE DEL                   | . CAUCA                   |                       | COLOMBIA         |             |  |
|                                      | Datos de Ubicación         |                            |                                  |                             |                           |                       |                  |             |  |
| Direcció                             | ón                         | Barrio                     |                                  | Ciudad                      | Departar                  | nento                 | País             | País        |  |
| Calle 5 # 18                         | Calle 5 # 18 - 34          |                            | El Jardin                        |                             | CALI Valle del            |                       | I Cauca Colombia |             |  |
| Teléfono Res                         | sidencia                   | Teléfono Celular           | Teléfono Celular                 |                             | E-Mail                    |                       |                  |             |  |
| 4851                                 | 485; 3057                  |                            | 3057 campo@hotmail.com           |                             |                           |                       |                  |             |  |
|                                      |                            |                            | Estudio                          | os Secundarios              |                           |                       |                  |             |  |
| Códi                                 | Código Institución         |                            | Nombre Institución               |                             | rminación                 | SNP-ICFES             | Tipo de Prue     | eba         |  |
|                                      | 000                        |                            | COLEGIO CARLOS SARRIA 13-12-2016 |                             | 2016                      | AC7689467             |                  |             |  |
|                                      |                            |                            | Formulari                        | ios Diligenciados           |                           |                       |                  |             |  |
| # Formulario                         | Ref. de Pago               | Unidad Regi                | ional                            | Ciudad                      | Estado Admisió            | on Periodo            | Valor P          | pagado      |  |
| 72943                                | 07294313                   | UNIDAD REGIONAL CALI       | CALI                             |                             | PREINSCRITO               | 2018 01               | \$ 73000         | NO          |  |
|                                      |                            |                            |                                  |                             |                           |                       |                  |             |  |
|                                      |                            |                            |                                  |                             |                           |                       |                  |             |  |
|                                      |                            |                            |                                  |                             |                           |                       |                  |             |  |
|                                      |                            |                            |                                  |                             |                           |                       |                  |             |  |
|                                      |                            |                            |                                  |                             |                           |                       |                  |             |  |
|                                      | Modificar Datos Personales | Inscribir Nuevo Formulario | Descargar Formato de Pago        | Ver Detalle de Formulario   | Documentos de Inscripción | Imprimir Reporte      |                  |             |  |
|                                      |                            |                            |                                  |                             |                           |                       |                  |             |  |

En la siguiente ventana, el Aspirante debe realizar el cargue de cada uno de los Documentos soliditado por la Institución para el proceso de Inscripción.

Debe hacer clic en la opcion de **Seleccionar archivo**, buscar y seleccionar el documento guardado de acuerdo al formato correspondiente(PDF o JPG).

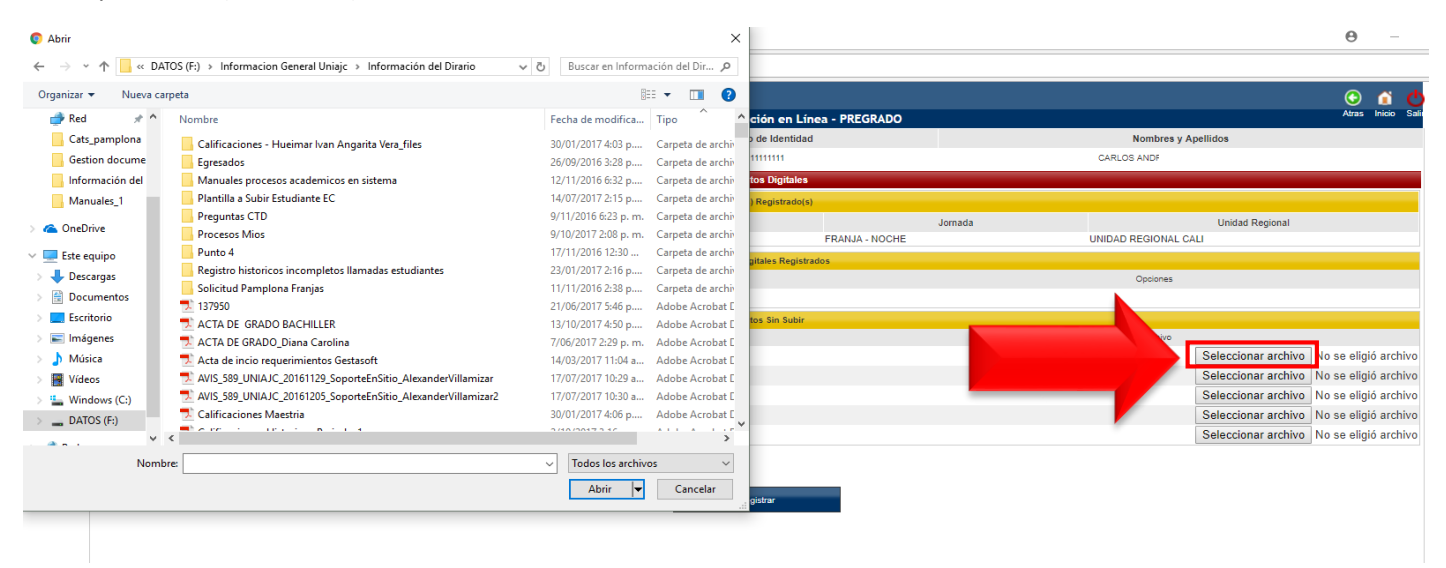

El Documento quedará cargado, realice el mismo proceso para los demas.

| ftm Inse                                                      | cripción en Línea               |                                                           |                                      |                                     |                     |                      | 🕒 👔 🌔                |  |
|---------------------------------------------------------------|---------------------------------|-----------------------------------------------------------|--------------------------------------|-------------------------------------|---------------------|----------------------|----------------------|--|
| Aca                                                           | idemusoft Academic              | :0                                                        | Menú Aspirante - Inscripción en Líne | a - PREGRADO                        |                     |                      | 7003 1100 00         |  |
|                                                               |                                 | Tipo de Documento                                         | Documento de Identidad               | Documento de Identidad              |                     | Nombres y Apellidos  |                      |  |
|                                                               | CEDULA DE CIUDADANIA COLOMBIANA |                                                           | 11111111                             |                                     | CARLOS #            |                      |                      |  |
|                                                               |                                 |                                                           | Documentos Digitales                 |                                     |                     |                      |                      |  |
|                                                               |                                 |                                                           | Programa(s) Registrado(s)            |                                     |                     |                      |                      |  |
| Opción                                                        | Código                          | Program                                                   | na                                   | Jornada                             |                     | Unidad Regional      |                      |  |
| 1                                                             | 385                             | DISEÑO VISUAL - HOMOLOGACIÓN                              |                                      | FRANJA - NOCHE UNIDAD REGIONAL CALI |                     |                      |                      |  |
|                                                               |                                 |                                                           | Documentos Digitales Registrado      | 55                                  |                     |                      |                      |  |
|                                                               |                                 | Documento                                                 |                                      |                                     | Opciones            |                      |                      |  |
|                                                               |                                 | No hay documentos digitales registrados para este formula | ario de inscripción.                 |                                     |                     |                      |                      |  |
|                                                               |                                 |                                                           | Documentos Sin Subir                 |                                     |                     |                      |                      |  |
|                                                               |                                 | Documento                                                 |                                      |                                     | Archivo             |                      |                      |  |
| ACTA O DIPLO                                                  | DMA DE GRADO BACHILLER - P      | PDF                                                       |                                      |                                     |                     | ACTA DE GRADO        | BACHILLER.pdf 😣      |  |
| CERTIFICADO                                                   | DE PRUEBAS (ICFES - SABER       | ( 11) - PDF                                               |                                      |                                     |                     | Seleccionar archivo  | No se eligió archivo |  |
| DOCUMENTO DE IDENTIDAD (AMPLIADO AL 150% - AMBOS LADOS) - PDF |                                 |                                                           |                                      |                                     | Seleccionar archivo | No se eligió archivo |                      |  |
| FOTO DIGITAL                                                  | . 3X4 FONDO AZUL - JPG          |                                                           |                                      |                                     |                     | Seleccionar archivo  | No se eligió archivo |  |
|                                                               |                                 |                                                           |                                      |                                     |                     |                      |                      |  |
|                                                               |                                 |                                                           |                                      |                                     |                     |                      |                      |  |
|                                                               |                                 |                                                           |                                      |                                     |                     |                      |                      |  |
|                                                               |                                 |                                                           |                                      |                                     |                     |                      |                      |  |

Cuando el Aspirante termine de cargar todos los documentos, debe hacer clic en REGISTRAR Y OK.

| Inscripción en Línea<br>Academusoft Académico<br>Tipo de Documento<br>CEDULA DE CIUDADANIA COLOMBIANA | 201.234.74.142:8090 dice:<br>¿Está seguro que desea registrar los cambios? | OK Cancelar    | Carlos Ani                       |  |  |
|----------------------------------------------------------------------------------------------------|----------------------------------------------------------------------------|----------------|----------------------------------|--|--|
|                                                                                                    | Programa(s) Registrado(s)                                                  |                |                                  |  |  |
| Opción Código Progra                                                                                  | ama                                                                        | Jornada        | Unidad Regional                  |  |  |
| 1 385 DISENO VISUAL - HOMOLOGACION                                                                    |                                                                            | FRANJA - NOCHE | UNIDAD REGIONAL CALI             |  |  |
|                                                                                                    | Documentos Digitales Registrac                                             | dos            |                                  |  |  |
| Documento                                                                                             |                                                                            |                | Opciones                         |  |  |
| No hay documentos digitales registrados para este formu                                               | ulario de inscripción.                                                     |                |                                  |  |  |
|                                                                                                    | Documentos Sin Subir                                                       |                |                                  |  |  |
| Documento                                                                                             |                                                                            |                | Archivo                          |  |  |
| ACTA O DIPLOMA DE GRADO BACHILLER - PDF                                                               |                                                                            |                | ACTA DE GRADO BACHILLER.pdf 😆    |  |  |
| CERTIFICADO DE PRUEBAS (ICFES - SABER 11) - PDF                                                       |                                                                            |                | CERTIFICADO ICFES -SABER11.pdf 📀 |  |  |
| DOCUMENTO DE IDENTIDAD (AMPLIADO AL 150% - AMBOS LADOS) - PDF                                         |                                                                            |                | DOCUMENTO IDENTIDAD.pdf 😆        |  |  |
| FOTO DIGITAL 3X4 FONDO AZUL - JPG                                                                     |                                                                            |                | Imagen 004.jpg 😨                 |  |  |
| RECIBO DE PAGO (INSCRIPCIÓN) - PDF                                                                    |                                                                            |                | RECIBO DE PAGO INSC.pdf 🔞        |  |  |
|                                                                                                    | Registrar                                                                  |                |                                  |  |  |

Si el Aspirante desea realizar la modificación de un Documento, debe hacer clic en el botón eliminar (<sup>3</sup>), **REGISTRAR** y **OK**, luego realizar el cargue del Documento nuevo.

| Inscripción en Linea<br>Academusoft Académico                 |            | Menú Aspirante - Inscripción en Líne          | a - PREGRADO   |   |                      | 🕒 î 🔥<br>Atras Inicio Sali |  |  |
|---------------------------------------------------------------|------------|-----------------------------------------------|----------------|---|----------------------|----------------------------|--|--|
| Tipo de Documento                                             |            | Documento de Identidad                        |                |   |                      |                            |  |  |
| CEDULA DE CIUDADANIA COLOMB                                   | BIANA      | 111111                                        |                |   |                      |                            |  |  |
| Documentos Digitales                                          |            |                                               |                |   |                      |                            |  |  |
| Programa(s) Registrado(s)                                     |            |                                               |                |   |                      |                            |  |  |
| Opción Código                                                 |            | rograma Jornada                               |                |   | Unidad Re            | gional                     |  |  |
| 1 385 DISEÑO VISUAL - HOI                                     | MOLOGACIÓN |                                               | FRANJA - NOCHE |   | UNIDAD REGIONAL CALI |                            |  |  |
|                                                               |            |                                               |                | × |                      |                            |  |  |
|                                                               | Docum 2    | 01.234.74.142:8090 dice:                      |                |   | Opciones             |                            |  |  |
| ACTA O DIPLOMA DE GRADO BACHILLER - PDF                       |            |                                               |                |   |                      | 🔒 (Eliminar 🛛 🚳            |  |  |
| CERTIFICADO DE PRUEBAS (ICFES - SABER 11) - PDF               |            | ¿Está seguro que desea eliminar el documento? |                |   |                      | J 📀                        |  |  |
| DOCUMENTO DE IDENTIDAD (AMPLIADO AL 150% - AMBOS LADOS) - PDF |            | l registrar el documento serà eliminado.      |                |   |                      | ], 📀                       |  |  |
| FOTO DIGITAL 3X4 FONDO AZUL - JPG                             |            |                                               |                |   |                      | ] 3                        |  |  |
| RECIBO DE PAGO (INSCRIPCIÓN) - PDF                            |            | OK Cancelar                                   |                |   |                      | ] 😮                        |  |  |
|                                                               |            |                                               |                |   |                      |                            |  |  |
|                                                               | Documento  |                                               |                |   | Archivo              |                            |  |  |
| No hay documentos digitaler que hagan faita por registrar.    |            |                                               |                |   |                      |                            |  |  |
| Registrar                                                     |            |                                               |                |   |                      |                            |  |  |